## Factory reset your Chromebook

- Sign out of your Chromebook.
  Press and hold Ctrl + Alt + Shift + r.
- 3. Select Restart.
- 4. In the box that appears, select Powerwash

|   | Reset this Chromebook |        |
|---|-----------------------|--------|
|   |                       |        |
| 1 | C                     | an     |
|   |                       |        |
| e |                       | - 10 M |

5. Continue.

| (g)<br>Reset this Chromebook | - |
|------------------------------|---|
| Later formation              |   |
| - 27                         |   |

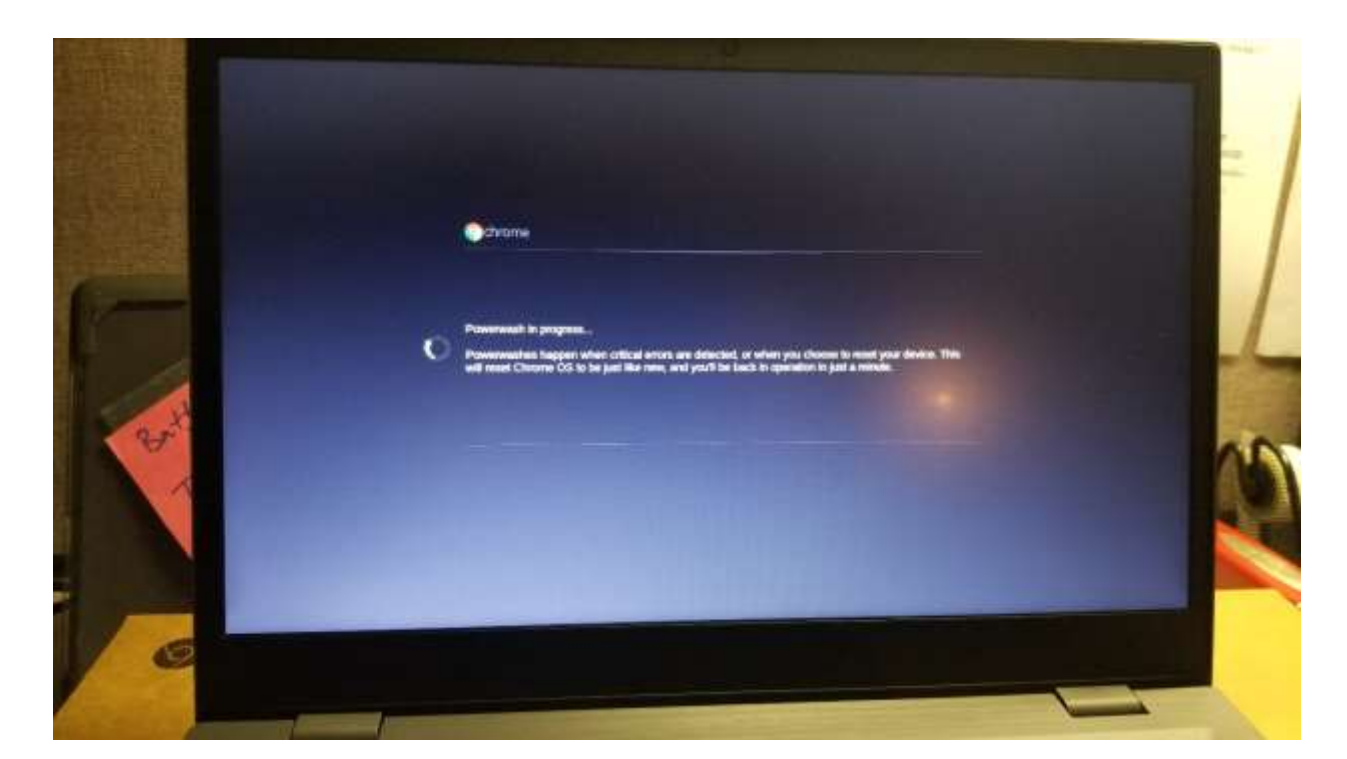

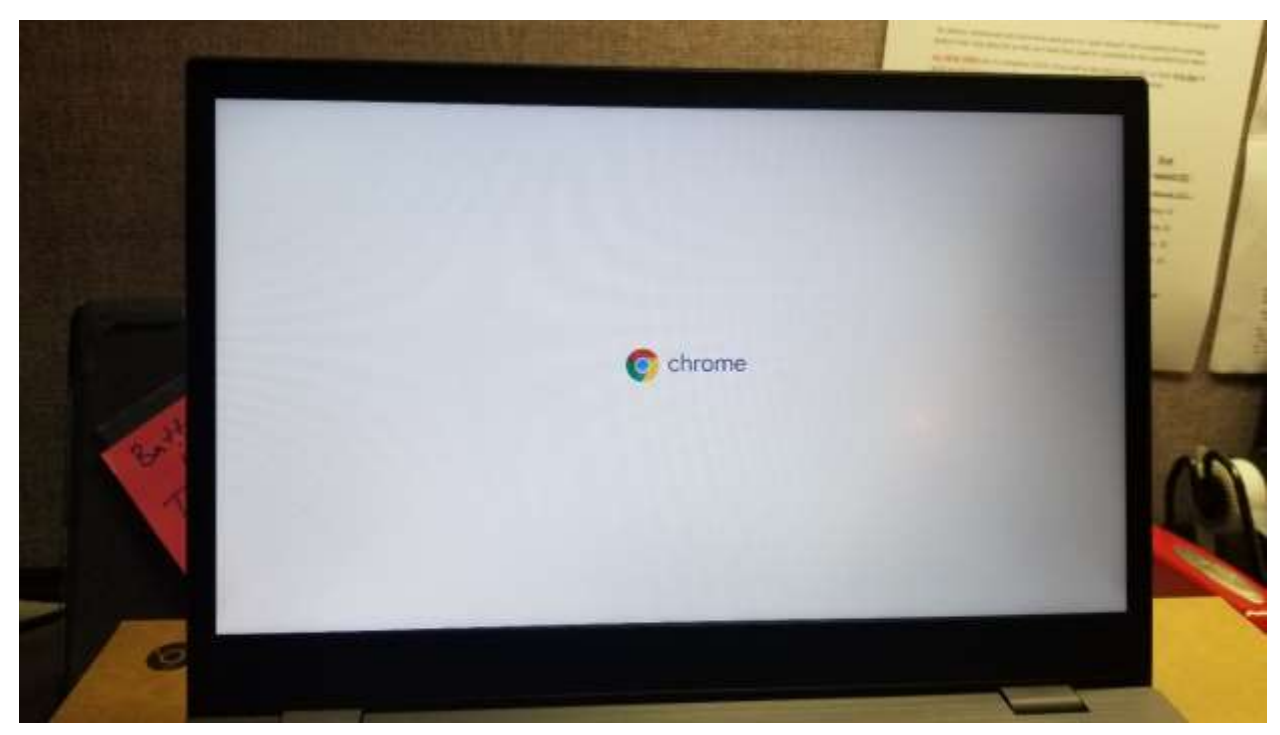

6. Follow the steps that appear and sign in with your Google Account. Note: The account you sign in with after you reset your Chromebook will be the **owner** account.

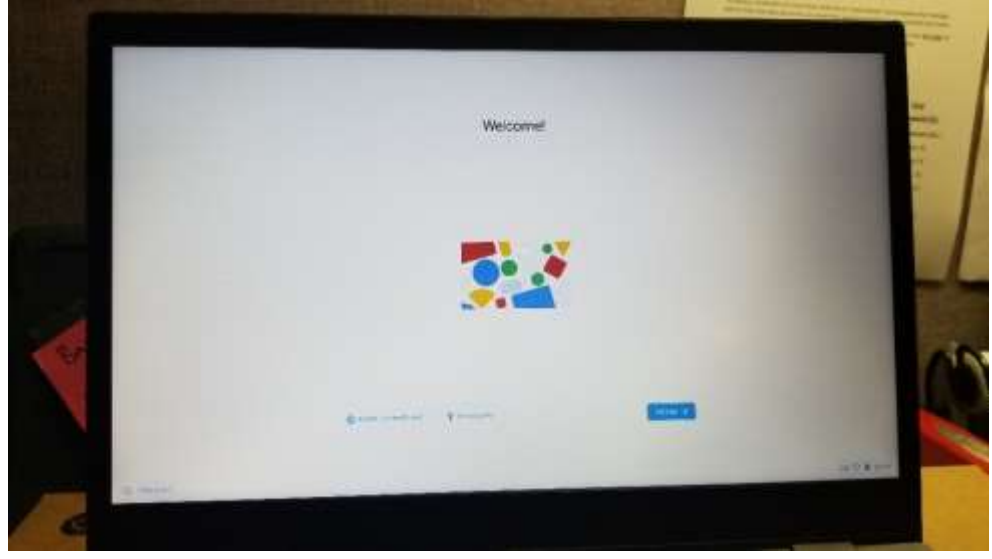

- 7. Once you've reset your Chromebook:a. Follow the onscreen instructions to set up your Chromebook
  - b. Check if the problem is fixed